All-in-one machine automatic suction wind trimming manual

## ALL-IN-ONE AUTO TRIMMER AND SUCTION MANUAL BOOK

foreword

#### Preface

Welcome to use our products, the right investment choice for garment industry!

### Welcome to use the our products, it is the right investment choices in garment industry!

This instruction manual is the product reference manual of the "Integrated Automatic Suction Air Shear Control Box" newly developed by our company. Please read this manual carefully to make better use of our products!

This user manual is for our newly developed "All-in-one control box" products reference manual, Please read this manual carefully, hope it can give you useful help!

Please note the following requirements before

reading this manual: Before reading the manual, please note the following requirements: 1: The user must be reliably grounded before using the operation to ensure the safety of life! The user must be grounded before operations to ensure safety 2: Non-professionals do not disassemble the control box Non-professionals do not disassemble the control box 3: The control box and motor away from the strong magnetic high radiation environment The control box and motor away from the magnetic high radiation environment 4: Do not work in an overheated environment Do not work in hot environment 5: Do not work in an overly humid environment Do not work in humid environments 6: 220V electric control: [When 220V is connected to the power supply, the voltage is stable at (AC200V~ 260/single phase)] 220V electronic control: [220V access to power supply voltage stability between (200V~260V)]

| Power supply voltage Voltage     | 220V single phase 1 phase |
|----------------------------------|---------------------------|
| Frequency _                      | 50~60HZ                   |
| Motor speed Speed                | 200-6500RPM               |
| Motor torque <b>Motor torque</b> | ÿ2.2N.M                   |

110V electric control: [When 110V is connected to the power supply, the voltage is stable between (AC100V~130/single-phase)]

#### 110V electronic control: [110V access to power supply voltage stability between (100V~130V)]

| Power supply voltage Voltage     | 110V single phase 1 phase |
|----------------------------------|---------------------------|
| Frequency _                      | 50~60HZ                   |
| Motor speed Speed                | 200-6500RPM               |
| Motor torque <b>Motor torque</b> | ÿ2.2N.M                   |

#### Safety advice:

#### Safety requirement:

1: Do not put your feet on the pedals when the control box and motor is switched on

(boot status) when the motor control box and motor is switched on (boot status) 2: This product please professional Professionals to install and debug Let professionals to install and debug this product 3: Do not open the control box and the motor cover when energized Do not open the control box and the motor cover when energized 4: Please turn off the power when changing the needle, threading or changing the bottom line turn off the power when changing the needle, threading or replacing the bottom line 5: Please unplug the power plug during installation and removal service. During installation and removal service, please turn off the power and pull the plug 6: Please turn off when turning up the sewing machine Power supply Please turn off the power when turn lift sewing machine 7: When using this product, please keep away from high-frequency electromagnetic waves and radio wave transmitters, etc., so as to prevent the generated electromagnetic waves from interfering with the servo drive and causing malfunctions.

When use this product, please stay away from high-frequency electromagnetic waves and radio wave transmitters, etc., in case the electromagnetic waves generated interfere with the servo drive to occur wrong action.

#### Solemnly declare:

#### Solemnly Declare: 1: If you do not

follow the safety instructions and operating regulations, you will be responsible for the consequences of accidents.

Do not comply with the manual book operating regulations and the safety requirements, all accidental occurrence should be taken by yourself. 2: Do not modify the product without the authorization of the company, and the company will not be responsible for any consequences arising therefrom.

Without our authorization, please do not alter our products, our company is not liable for any consequences arising therefrom.

#### Warranty policy:

Warranty policy: 1: This product

is guaranteed for free for 2 years from the time of purchase, with lifetime maintenance. Any quality problems other than man-made damage during the warranty period can be repaired free of charge Since from the purchase of this product, the free 2-year warranty, lifetime maintenance. During the warranty period, any quality problems the product will be free repaired, except artificial damage. Warranty will not be given

Without our consent disassemble or modify, the damaged will not give in warranty 3: Whenever you find the problem that cannot be solved, you can contact our company Whenever find the problem can not be solved, you can contact with our company

Table of contents

## Contents

Electric control introduction

### Servo System Introduction

1: Introduction to common operations of the display

Introduction of display screen common Operation

2: How to enter parameters and how to modify parameters

How to enter parameters and how to modify the parameters

3: Control box port description

The control box Port Description

4: Error code analysis

Error code analysis

serial

number

the code

#### 1: Introduction of display screen common operation: Introduction of display screen common Operation

1.1. Display screen introduction: it consists of two parts (operating interface, display area).

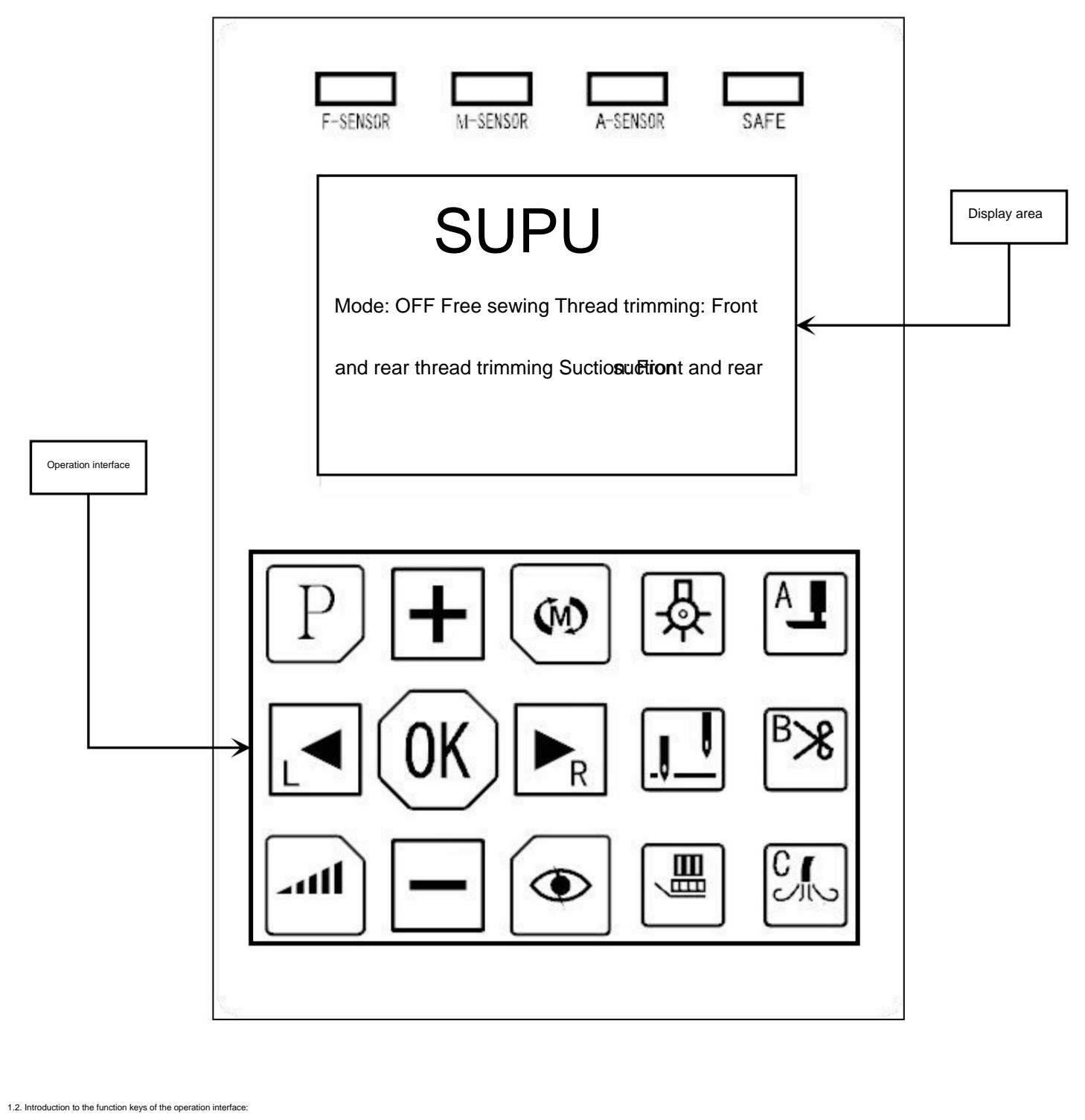

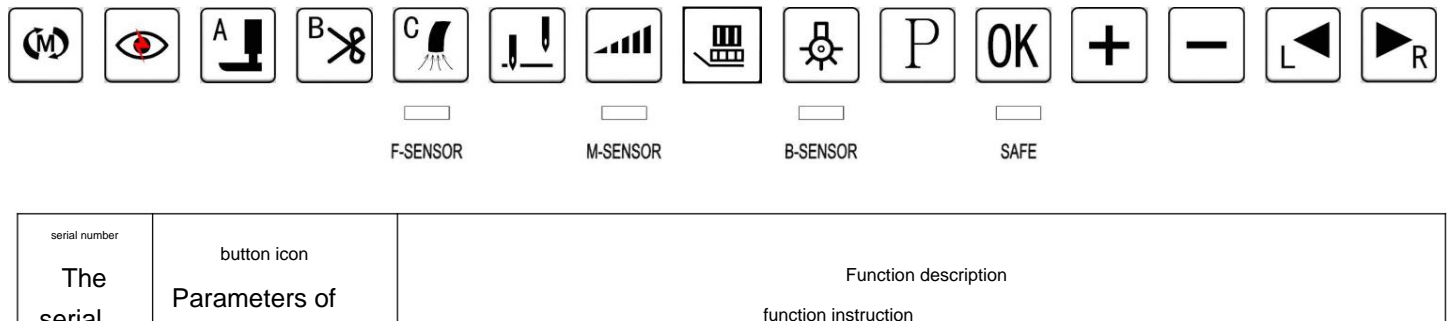

| 1 | (mode switching key)<br>ÿMode switchÿ                | Jog key: fully automaticÿsemi-automaticÿfree sewingÿfull manual, switch<br>Fully automatic: when the fabric covers the first light eye, the machine will autom<br>semi-automatic: the fabric covers the first light eye, and the machine can be drive<br>light eye, and the pedal governor can also drive the machine to work; Full manu<br>to be completed manually; ÿ: Fully automatic, semi-automatic, free sewing, etc. V<br>cannot drive the machine to work; all manual: when the safety switch is disconne<br>to work).<br>Press<br>:AutoÿSemiautoÿFree stitchÿFull manual,switch | <u>h among</u> them;<br>natically start working without stepping on the governor pedal;<br>en by the pedal to work; free Sewing: No fabric covers the first<br>al: thread trimming, presser foot lifting, etc., so the actions need<br>When the safety switch is disconnected, the pedal governor<br>ected, the pedal governor can also be used to start the machine<br><b>in turn</b> |
|---|------------------------------------------------------|----------------------------------------------------------------------------------------------------|----------------------------------------------------------------------------------------------------|
| 2 | (light eye function key)<br>(Sensor button)          | Enter the optical eve adjustment when pressing the key, and repeat the key to switch<br>Change: open and close the light eye,<br>Press<br>Press<br>to turn on off the sensor.<br>(Press<br>to confirm)                                                                                                    | Long press to enter photoeye sensitivity automatic<br>Adjust the mode, choose the sensitivity according to your fabric<br>degree adjustment:<br>Especially for the adjustment of sewing thick, medium and thick<br>materials.<br>Long press<br>sensor: and then press<br>to adjust<br>for<br>thick material;<br>material.<br>for thin<br>for thin                                      |
| 3 | (presser foot function key)<br>(Presser foot switch) | Enter presserio t adjustment when jog key, repeat jog to cut<br>Change: lift forward, lift back, lift back and forth, close,<br>Press to switch presser foot sensor in turn :front<br>lift,rear lift,fort rear and off lift.                                                                                                    | Long press to enter presser foot parameter adjustment (requires<br>password)<br>Long press to adjust presser<br>foot parameters (password<br>required)                                                                                                    |
| 4 | (Scissors function key)                              | Enter the thread trimming adjustment when you press the jog key, and repeat the jog to cut<br>Change: front cut, back cut, front and back cut, close,<br>Press<br>Press<br>to switch cutter sensor in<br>turn:front cutting,rear cutting ,fro+rear cutting and off<br>cutting.                                                                                                    | Long pless to enter trimming parameter adjustment<br>B<br>Long press<br>to adjust<br>trimmer parameters.                                                                                                    |

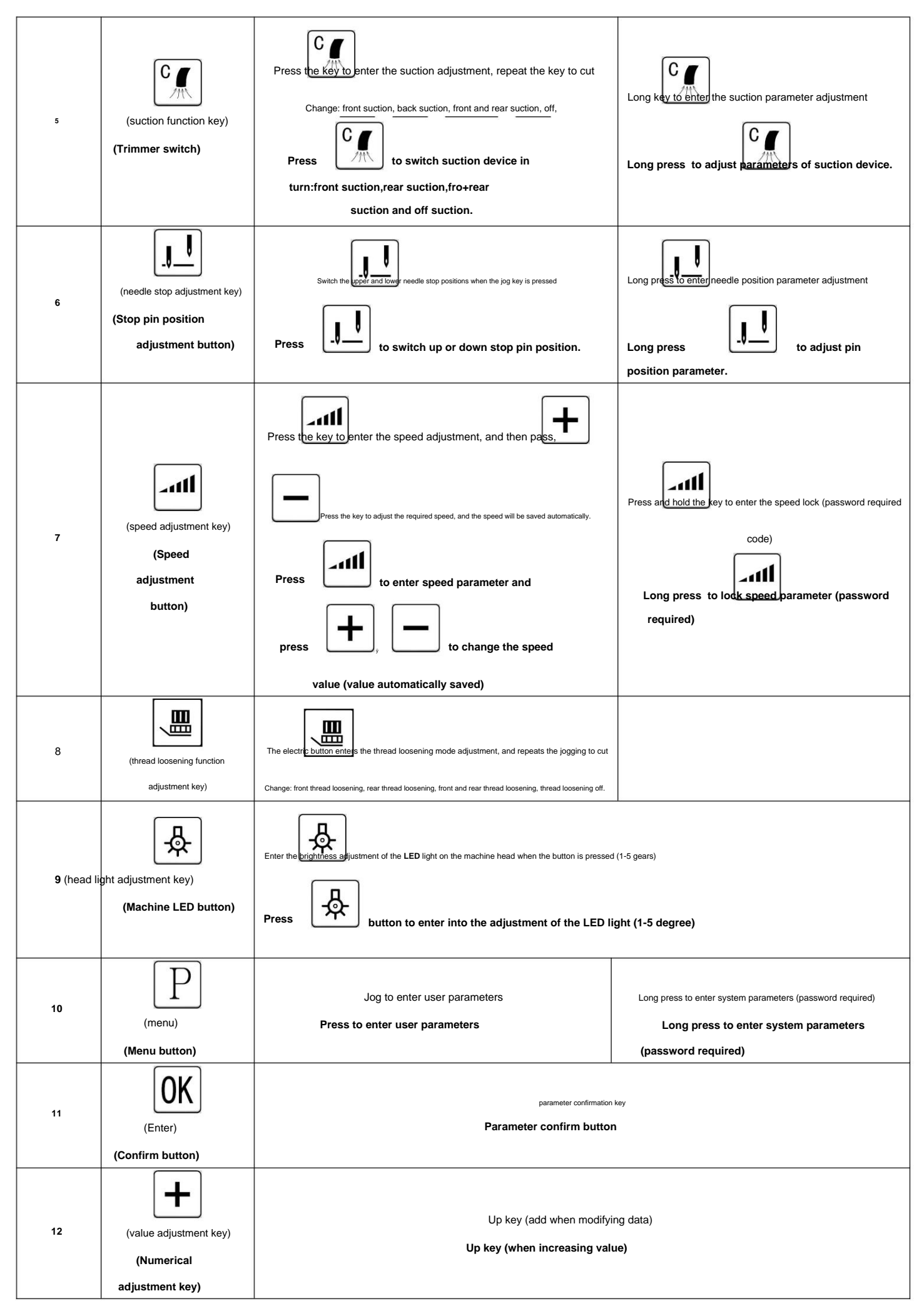

| 13 | (value adjustment key)<br>(Numerical<br>adjustment key) | Down key (minus when modifying data)<br><b>Up key (when increasing value)</b>                            |                                                                                                    |  |
|----|---------------------------------------------------------|----------------------------------------------------------------------------------------------------|----------------------------------------------------------------------------------------------------|--|
| 14 | (left key)<br>(Filter key)                              | Left key (the cursor moves to the left when entering the parameter item) Left key (when adjusting items) |                                                                                                    |  |
| 15 | (Right shift key)<br>(Filter key)                       | Right key (the                                                                                           | cursor moves to the right when entering parameter items)                                                                                                    |  |
| 16 | F-SENSOR                                                | Front light eye indicator light Front sensor indicator                                                   | When the light eye is blocked, the light is on, and when it is not blocked, the light is on; if it<br>is not blocked, the light is on; it is necessary to check the light eye sensitivity.<br>When the sensor is blocked, the light will be on, when it is not blocked,<br>the light is not on ; if it is not blocked, the light is on; the sensor sensitivity<br>needs to<br>be checked.                                                                                                    |  |
| 17 | M-SENSOR                                                | Mesotropic eye indicator light<br>Medium sensor indicator                                                | When the light eye is blocked, the light is on, and when it is not blocked, the light is<br>on; if it is not blocked, the light is on; it is necessary to check the light eye sensitivity.<br>When the sensor is blocked, the light will be on, when it is not blocked, the light is not<br>on ; if it is not blocked , <b>the light is on; the sensor sensitivity needs to be checked.</b><br>This light is on, and it is not on when it is not blocked; if it is not blocked, this light is |  |
| 18 | B-SENSOR                                                | Rear light eye indicator light<br>Back sensor indicator                                                  | on; you need to check the sensitivity of the light eye. when the<br>sensor is blocked, the light will be on, when it is not blocked, the light is not<br>on ; if it is not blocked, the light is on; the sensor sensitivity needs to be<br>checked. When the safety switch is off, the SAFE light is on When it starts, check                                                                                                    |  |
| 19 | SAFE                                                    | security light Safety switch indicator                                                                   | whether the safety switch is sensed.<br>When the safety switch is off and the SAFE light is on, check that the safety<br>switch is responsive.                                                                                                    |  |

1.3. Open mesh mode and adjust sensitivity:

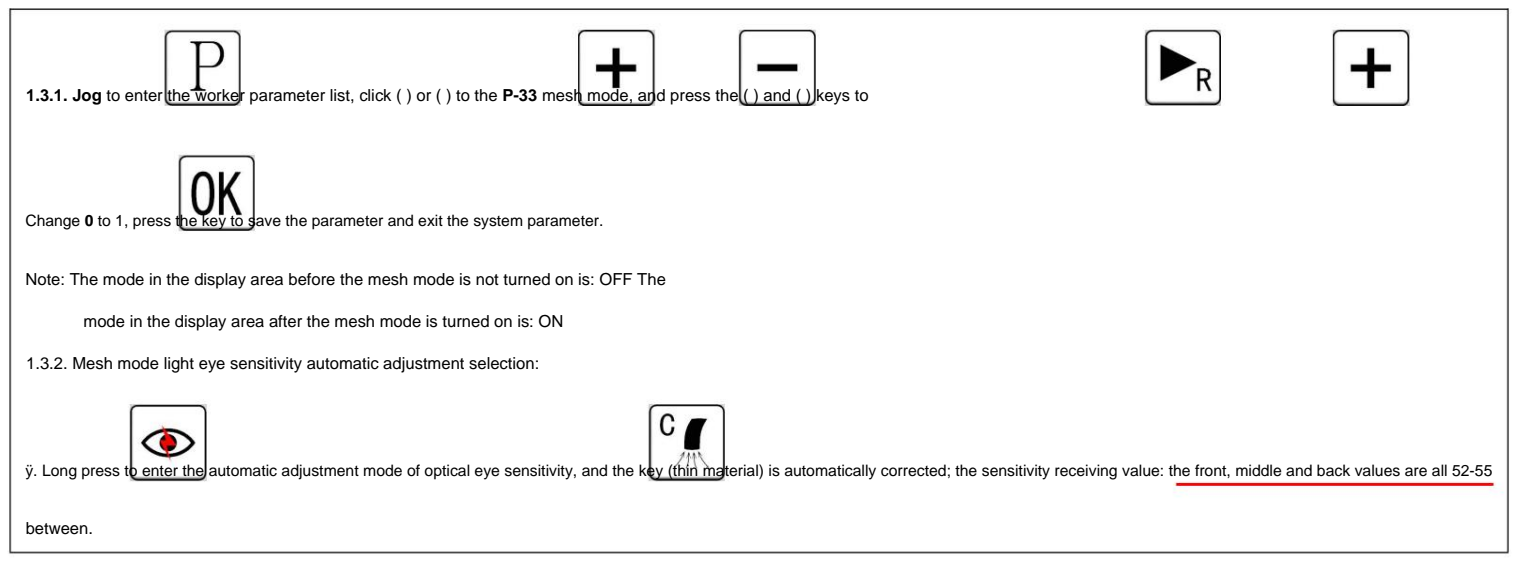

| ÿ. If the value is not between 52-55, it needs to be adjusted slightly; move the (()) key to select the modified parameter value, and a flash will appear in the selected place.               |
|----------------------------------------------------------------------------------------------------|
| flashing; press() () key to increase or decrease the value in the flashing area, after modifying the parameters, you need to press () key to save the parameters and exit the system parameter |
| number.                                                                                                    |

2: How to enter parameters and how to modify parameters:

# How to enter parameters and how modify the parameters

| The list of technician system parameters is shown in Table 1:                                                                                                    |
|----------------------------------------------------------------------------------------------------|
| 2.1. Press and hold the () button for 2 seconds to enter the "System Parameters" list (password is required to enter the adjustment). (keys will select the modified                             |
| Whether it is a parameter value or a menu value, the selected place will flash after jogging. () () keys will increase or decrease the value in the flashing area, modify                        |
| After changing the parameters, you need to press the () key to save the parameters and exit the system parameters.                                                                               |
| Note: The above is the entry method, and the meaning of the parameter represented by the specific parameter number is as follows:                                                                |
| Factory default password: 2014                                                                                                    |
| System parameter entering analysis:                                                                                                    |
| 2.1ÿLong press ( P) button for 2seconds to enter "System Parameter" list (requires a password to enter the                                                                                       |
| adjustment).(<br>adjustment).(<br>flashing () key to increase the value. After completing modification, press ( save parameters and quit system parameters. ÿ Above is to OK) button to          |
| enter method,the details of specific parameters describe as followings: $\ddot{y}$ Factory default password:2014                                                                                 |
|                                                                                                    |
| The list of worker parameters is shown in Table 2:                                                                                                    |
| 2.2. Press the jog key to directly enter the parameter, and the () () key will select whether the parameter value or the menu value is to be modified. After jogging, the selected place will be |
| Flashes, () () keys will increase or decrease the value in the flashing area, after modifying the parameters, you need to press the () key to save the parameters and exit                       |
| System parameters.                                                                                                    |

Technician system parameter list: Technician system parameter list Table 1

|                |                                                                   | Function parameter default | Function parameter range |                                                                                                    |
|----------------|-------------------------------------------------------------------|----------------------------|--------------------------|----------------------------------------------------------------------------------------------------|
| serial number  | Function Description                                              | value                      | Parameter                | Parameter Description                                                                                  |
| System         | Function description                                              | Parameter                  | Adjustment               | Parameter description                                                                                  |
| parameter list |                                                                   | default values             | range                    |                                                                                                    |
|                | stitches                                                          |                            |                          |                                                                                                    |
| S01            | Thread track                                                      | 3                          | 1ÿ4                      |                                                                                                    |
|                | Number of pins between two sensors                                |                            |                          |                                                                                                    |
| S02            | Stitch number between two                                         | 20                         | 1~50                     | Set the number of stitches between two photocells                                                      |
|                | sensors                                                           |                            |                          | Set stitch number between two sensors                                                                  |
|                | Delay aliabae before throad triamics                              |                            |                          |                                                                                                    |
| \$03           | Deray stitches before thread trimming                             |                            | 0~50                     | The number of needes that delay trimming after being sensed by the light eye at the back               |
| 505            | belay stitch number to cut                                        |                            | 0.00                     | Set delay stitch number after passing front                                                            |
|                |                                                                   |                            |                          |                                                                                                    |
|                | bifocal mode                                                      |                            |                          |                                                                                                    |
|                | Post-trimming delay stitches                                      | 06                         | 0~50                     |                                                                                                    |
|                | Delay stitch number to cut                                        |                            |                          | The number of needles to delay thread trimming after the back light eye leaves                         |
| S04            | thread after two sensors                                          |                            |                          | Set delay stitch number after passing two                                                              |
|                | Triple Eye Mode                                                   |                            |                          | sensors.Auto cut thread after stitchs                                                                  |
|                | Front trimming delay stitches                                     |                            | 0.50                     |                                                                                                    |
|                | Delay stitch number to cut                                        |                            | 0-30                     |                                                                                                    |
|                | thread after three sensors                                        |                            |                          |                                                                                                    |
|                | The number of opening needles for the delay air inhalation before |                            |                          | Inhale from the first stitch after sensing the first light eye                                         |
| S05            | Delay stitch number for                                           | 2                          | 1~50                     | Set delay stitch number for starting front air suction                                                 |
|                | Number of suction needles before                                  |                            |                          | after triggering first sensor                                                                          |
|                | starting front air suction                                        |                            |                          | After opening, close the suction after counting a few stitches                                         |
| S06            | Front suction close stitches                                      | 14                         | 1~50                     | Account how many stitches begin to close former                                                        |
|                | no.                                                               |                            |                          | suction                                                                                                |
|                |                                                                   |                            |                          | How many needles to start inhaling after leaving the posterior light eye                               |
| S07            | The number of stitches to open after inhalation delay air back    | 2                          | 1~50                     | After leaving latter photo-eve how many stitches                                                       |
|                | suction start stitches no.                                        |                            |                          |                                                                                                    |
|                | Post-inspiratory delay off                                        | 2                          |                          | After leaving the light and, close the inhole offer counting for a few milliseconds                    |
| 508            |                                                                   | 200                        | 100-5000MS               | Auter reaving the right eye, close the initiale arter counting for a rew miniseconds                   |
| 500            | the delay of back suction                                         | 200                        | 100-3000003              | After leaving latter photo-eyes, count now many                                                        |
|                |                                                                   |                            |                          |                                                                                                    |
| S09            | Number of stitches before thread loosening delay                  | 00                         |                          |                                                                                                    |
|                | front thread loose delay                                          | 2.                         | 2                        |                                                                                                    |
| S10            | Number of front loosening stitches                                | 12                         |                          |                                                                                                    |
|                | Front thread loose stitches                                       |                            |                          |                                                                                                    |
| S11            | Number of stitches after thread loosening delay                   | 00                         |                          |                                                                                                    |
|                | Back thread loose start                                           |                            |                          |                                                                                                    |
| S12            | Number of stitches for parking delay machine stop                 | 2                          | 1~99                     | How many stitches automatically stop after thread trimming                                             |
|                | delay stitches no.                                                |                            |                          | How much stitches auto parking after trimmer                                                           |
|                | Middle inhalation delay opening needle number                     |                            |                          | Middle suction interval stitches                                                                       |
| S13            | middle suction start stitches                                     | 50                         | 1~250                    |                                                                                                    |
|                | no.                                                               |                            |                          |                                                                                                    |
|                | Medium suction needles                                            |                            |                          |                                                                                                    |
| S14            | middle suction close stitches                                     | 20                         | 1~100                    | Medium suction needles                                                                                 |
|                | no.                                                               |                            |                          |                                                                                                    |
| S15            | Poetarior chaor evo (third ovo) delayed date -th-                 | 25                         | 4 400 TI - 11 1          |                                                                                                    |
| 010            | i ostenoi snear eye (trinu eye) delayed detection                 | 23                         | 1~100 I nree-light ey    | e mode. After now many surches the cloth leaves the middle light eye, the third light is not detected. |

|      | Number of needles                                    |                                       |            | The three-eye signal starts to cut the thread                                                                      |
|------|------------------------------------------------------|---------------------------------------|------------|----------------------------------------------------------------------------------------------------|
|      | the needle no. of the delay of                       |                                       |            | Leave in the light eye after much after the needle                                                                 |
|      | back cutting line                                    |                                       |            | cannot detect the third eye signal begins to cut the                                                               |
|      |                                                      |                                       |            | line                                                                                                    |
| S16  | Front Sensor Response Time                           | 40                                    | 1~100MS    | The response time after the front light eye is sensed                                                              |
|      | front sensor respond time                            |                                       |            | The response time when former photo-eye sense                                                                      |
|      | Front Sensor Sensitivity                             |                                       |            | Sets the emission strength of the front light eye for different cloths                                             |
| S17  | front sensor sensitivity                             | 55%                                   | 20~175     | Setting photo-eye through the fabric strength,to                                                                   |
|      | degree                                               |                                       |            | adapt to different fabrics                                                                                         |
|      | Rear sensor sensitivity                              |                                       |            | Sets the emission strength of the back light eye to suit different cloths                                          |
| S18  | Back sensor sensitivity                              | 55%                                   | 20~175     | Setting photo-eye through the fabric strength,to                                                                   |
|      | degree                                               |                                       |            | adapt to different fabrics, the presser                                                                            |
|      | Forward lift presser foot retention time             |                                       |            | foot is automatically lifted when the front eye senses the cloth, and the maintenance time is whe                  |
| S19  | front foot presser lift                              | 220                                   | 100~2000MS | front sensor feel the cloth, the foot presser lifter                                                               |
|      | retaining time                                       |                                       |            | maintain time                                                                                                    |
|      |                                                      |                                       |            | Response time of pedal back presser foot (milliseconds)                                                            |
|      | Rear presser foot lift start time                    |                                       |            | The lift foot response time after latter foot                                                                      |
| S20  | back foot presser lift start                         | 0                                     | 0~2000MS   |                                                                                                    |
|      | time                                                 |                                       |            | pedal(minsecond)                                                                                                   |
|      |                                                      |                                       |            |                                                                                                    |
| \$21 | Presser foot lift protection time                    |                                       | 1-1205     | How long does it take to manually lift the presser loor to automatically turn on the presser loor output (seconds) |
| 521  | foot presser protection time                         | U U U U U U U U U U U U U U U U U U U | 1-1200     | Lifter the foot presser by hand some time then Auto                                                                |
|      |                                                      |                                       |            | close toot presser output(second)                                                                                  |
| 500  | Presser foot release protection time                 |                                       | 20.00000   | Presser foot release protection time (milliseconds) the foot presser release                                       |
| 522  | release foot presser                                 | 20                                    | 20~000003  | protection time (millisecond)                                                                                      |
|      | protection time                                      |                                       |            |                                                                                                    |
| S23  | continuous cloth feeding suction trimming <b>con</b> | tinue<br>º                            | 0~1        | 0: off 1: on                                                                                                    |
|      | feed cloth suction cutting line                      |                                       |            | 0:Close 1:Open                                                                                                    |
|      | Manual switch action operate during operation        |                                       |            | 0: When the motor is running, the manual thread trimming will not be trimmed, 1: It can be trimmed                 |
| S24  | manual switch action                                 | 1                                     | 0~1        | 0:When the motor is running, tuch manual switch no                                                                 |
|      |                                                      |                                       |            | cutting, 1:Have cutting                                                                                            |
|      |                                                      |                                       |            | 0: Close the safety switch 1: Sewing table safety switch 2: Presser foot                                           |
| S25  | Safety switch selection                              | 3                                     | 0~3        | Safety switch 3: Sewing table + presser foot safety switch is on                                                   |
|      | safe switch choice                                   |                                       |            | 0:off safety switch 1:Seam safety switch 2:Foot                                                                    |
|      |                                                      |                                       |            | safety switch 3:                                                                                                   |
| S26  | Cutter retention time                                | 35                                    | 1~1000MS   | Cutter action time (basically no need to adjust)                                                                   |
|      | the knife retaining time                             |                                       |            | Cutting action time (basically no adjustment)                                                                      |
|      | interface recovery time                              |                                       |            | How long does it take for the control panel to jump back to the main interface after entering the menu?            |
| S27  | recover time                                         | 5                                     | 5~100S     | entering the control panel ,how much time to jump                                                                  |
|      |                                                      |                                       |            | back to the main menu interface                                                                                    |
|      |                                                      |                                       |            | 1: Single vision 2: Double vision ÿ: The third vision needs to be opened separately                                |
|      | Optical eye mode (quantity selection) sensor         |                                       |            | ÿS35ÿ                                                                                                    |
| 528  | mode (number choice)                                 | 2                                     | 1~2        | 1:single photo-eye                                                                                                 |
|      |                                                      |                                       |            | 2:double photo-eye                                                                                                 |
|      | Front light eye polarity selection                   |                                       |            | reflective eye                                                                                                    |
| S29  | front sensor polarity                                | 0                                     | 0~1        | Opposite polarity opposite                                                                                         |
|      | Rear light eve polarity selection                    |                                       |            | reflective eye                                                                                                    |
| S30  | back sensor nolarity presser                         | 0                                     | 0~1        | Opposite polarity The time when the                                                                                |
|      | foot full nower time                                 |                                       |            | presser foot works at full power                                                                                   |
| S31  |                                                      | 180                                   | 10~990MS   |                                                                                                    |
|      | root presser full power time                         |                                       |            | I ime of full power operation                                                                                      |

|      | Presser foot power at full power                           |      |          | Instantaneous output power when the presser foot starts to move                                            |
|------|------------------------------------------------------------|------|----------|----------------------------------------------------------------------------------------------------|
| S32  | foot presser full power                                    | 100  | 20~100%  | When the foot starts to move, the instantaneous                                                            |
|      |                                                            | 6    |          | output power                                                                                               |
|      | Dropper fact holding nound                                 |      |          | After the presser foot is lifted, maintain the power (cannot exceed 50) Pressure                           |
| S33  | Presser root nording power                                 | 25   | 10~90%   | foot lift after the maintenance of the power to live                                                       |
|      | toot presser retaining power                               |      |          | (not more than 50)                                                                                         |
|      | Rear cut photoeye sensitivity (side of scissors)           |      |          |                                                                                                    |
| \$34 | third eye                                                  | 55   | 5~99%    | The third sensor Emission                                                                                  |
|      | back cutting line sensor                                   |      | 0.00%    | intensity                                                                                                  |
|      | After the sensitivity degree,                              |      |          |                                                                                                    |
| S35  | the scissor eye is turned on (on the side of the scissors) | 1    | 0~1      | Ou closed to see the closed to see                                                                         |
|      | back cutting line sensor start                             |      |          | u: closed 1: open u: closed 1: open                                                                        |
| S36  | reserved obligate                                          | 01   |          |                                                                                                    |
| \$37 | language selection                                         |      | 0-2      | 0: Chinese 1: English 2: Turkish 3: Vietnamese                                                             |
| 001  | language choice                                            | U U  | 0.1      | 0: Chinese 1: English 2: English 2: Maximum adjustable speed                                               |
| \$38 | maximum speed lock                                         | 4800 | 250~6500 | limit of Turkish motor                                                                                     |
|      | the max speed locked                                       | 4000 | 200-0000 | Maximum adjustable speed limit for motor                                                                   |
|      | poremeter reset                                            |      |          | Adjust to 1 and long press the OK button to be effective                                                   |
| S39  | parameter reset                                            | 0    | 0~1      | Transferred to 1 long-press the OK button to                                                               |
|      | parameter reset                                            |      |          | effective                                                                                                  |
| S40  |                                                            | 2014 |          | Note: If you can't remember the password, remember not to modify it; if you forget to modify the password, |
|      |                                                            |      |          | It needs to be sent back to the manufacturer for re-decryption.                                            |
| S41  | reserve                                                    | 2500 | 250-4500 |                                                                                                    |
| S42  | reserve                                                    | 008  | 1-100    |                                                                                                    |
| S43  | Mesh stitches                                              | 06   | 0-15     |                                                                                                    |

Workers system parameter list: The workers system parameter list

#### Table 2

| serial number  |                       | Function parameter default | Function parameter range |                                                                      |
|----------------|-----------------------|----------------------------|--------------------------|----------------------------------------------------------------------|
| System         | Function Description  | value                      | Parameter                | Parameter Description                                                |
| parameter list | Function description  | Parameter                  | Adjustment               | Parameter description                                                |
|                |                       | default values             | range                    |                                                                      |
| P-01           | operating mode        | 0                          | 0~1                      | 0: semi-automatic 1: fully automatic                                 |
|                | Operate mode electric | -                          |                          | 0: semi automatic 1: fully automatic                                 |
| P-02           | eye switch            |                            | 0~1                      | 0: off 1: on                                                         |
| 1 02           | sensor switch         |                            |                          | 0:Closed 1:Open                                                      |
|                |                       |                            |                          | 0: Off 1: Front trimming 2: Back trimming 3: Front and rear trimming |
| P-03           | i rimming             | 3                          | 0~3                      | 0: close 1: before the cut line 2: after the cut line 3:             |
|                | cutting line          |                            |                          | before and after the shear line                                      |
|                |                       |                            |                          | 0: Off 1: Front suction 2: Back suction 3: Front and rear suction    |
| P-04           |                       | 3                          | 0~3                      | 0: closed 1: before the inspiration 2: after the                     |
|                | suction               |                            |                          | inspiration of 3: before and after the inspiration                   |
| P-05           | Rear puller           |                            | 0-2                      | 0: Off 1: Sewing 2: After sewing                                     |
| 1-00           | back pulley wheel     | 5                          | 0~2                      | 0: close 1: sewing in 2: after sewing                                |

|      |                                              |      |          | 0: No presser foot lift 1: Front presser foot lift 2: Back presser foot lift                  |
|------|----------------------------------------------|------|----------|-----------------------------------------------------------------------------------------------|
| P-06 |                                              | 3    |          | 3: Lift the presser foot forward and backward                                                 |
|      | presser foot                                 |      | 0~3      | 0: no lifting of the foot 1: front lifting foot                                               |
|      | foot presser                                 |      |          | 2: after the lifting of the fact 2: before and after                                          |
|      |                                              |      |          | 2. after the initiag of the foot 3. before and after                                          |
|      | start around made                            |      |          |                                                                                               |
| P-07 | start speed mode                             | 1    | 0~1      | automatic 1: root pedai                                                                       |
|      | start speed mode                             |      |          | 0: automatic 1: pedal                                                                         |
| P-08 | Parking needle                               | 0    | 0~1      | 0: Needle up position 1: Needle down position                                                 |
|      | needle position                              |      |          | 0:Upper pin position 1: a needle                                                              |
|      | Automatic presser foot lifter when parking   |      |          | 0: off 1: on                                                                                  |
| P-09 | machine stop auto foot                       | 0    | 0~1      | 0:Closed 1:Onen                                                                               |
|      | presser lifting                              |      |          |                                                                                               |
| P-10 | manual suction                               |      | 0~1      | 0: off 1: on                                                                                  |
|      | suction by hand                              |      |          | 0:Closed 1:Open                                                                               |
| P-11 | Seam opening speed start sewing              | 4800 | 200~5500 |                                                                                               |
| P-12 | speed maximum speed Max speed                | 5000 | 200~5500 |                                                                                               |
|      | Work Light Brightness                        |      |          |                                                                                               |
| P-13 | the degree of the working                    | 4    | 0~5      |                                                                                               |
|      | LED light                                    |      |          |                                                                                               |
|      | Backlight brightness                         |      |          | 0: off 1: on                                                                                  |
| P-14 | the backlight degree                         | 1    | 0~1      | Arclassed 1/Open                                                                              |
|      |                                              |      |          |                                                                                               |
| P-15 | Semi-automatic continuous sewing             | 0    | 0~1      |                                                                                               |
|      | semi-auto continue sewing                    |      |          | U:Closed 1:Open                                                                               |
| P-16 | Semi-automatic constant speed thread trimmer | 0    | 0~1      | 0:011:00                                                                                      |
|      | semi-auto constant sewing                    |      |          | 0:Closed 1:Open                                                                               |
| P-17 | front presser foot                           | o    | 0~1      | U: Automatic mode 1: Manual mode U:                                                           |
|      | front foot presser lift                      |      |          |                                                                                               |
| P-18 | Foot control thread trimmer                  | 0    | 0~2      | 0: closed 1: manual 2: free sewing semi-automatic 0: closed                                   |
|      | foot controller cutting line                 |      |          | 1: full manual 2: free stitch semi-automatic                                                  |
| P-19 | inhale                                       | 1    | 0~1      | 0: off 1: on                                                                                  |
| 13   | middle suction                               |      |          | 0:Closed 1:Open 0:                                                                            |
| P-20 | half step back presser foot                  | 0    | 0~1      | Closed 1: Open                                                                                |
|      | half back foot resser lift                   |      |          | 0:Closed 1:Open                                                                               |
| P-21 | Presser foot lift after thread trimming      |      | 0~1      | 0: off 1: on                                                                                  |
|      | foot presser lift after cutting              |      |          | 0:Closed 1:Open                                                                               |
| B 22 | Close manual presser foot lift               |      | 0.1      | 0: off 1: on                                                                                  |
| F-22 | close manual foot presser lift free          | 0    | 0~1      | 0:Closed 1:Open 0:                                                                            |
|      | seam opening                                 |      |          | Closed 1: Open                                                                                |
| P-23 | start free sewing                            | 0    | 0~1      | 0:Closed 1:Open                                                                               |
|      | Post-trimming optical eye delay detection    |      |          |                                                                                               |
| P-24 | back cutting line sensor delay               | 1    | 0~1      | 0: off 1: on                                                                                  |
|      | check                                        |      |          | 0:Closed 1:Open                                                                               |
|      |                                              |      |          | 0: Off: 1: Front thread loosening 2: Back thread loosening 3: Front and rear thread loosening |
|      |                                              |      |          | 0: close                                                                                      |
| P-25 | loose thread                                 | 3    | 0ÿ3      | 1. front throad tonsion releasing                                                             |
| P-20 | thread tension releasing                     |      |          | 2) book throad tongion releasing                                                              |
|      |                                              |      |          | 2. back tilledu tension releasing                                                             |
|      | · · · · ·                                    |      |          |                                                                                               |
| P-26 | Automatic run-in operation                   | o    | 0~1      | U. OT 1: ON                                                                                   |
|      | auto running                                 |      |          | 0:Closed 1:Open                                                                               |

| P-27 | Automatic run-in running time<br>auto runningn time       | 4   | 3~20 | The time <b>unit is: Second</b>         |
|------|-----------------------------------------------------------|-----|------|-----------------------------------------|
| P-28 | automatic run-in running stop time auto running stop time | 2   | 2~20 | The time unit is: Second                |
| P-31 | Volume adjustment                                         | 020 | 025  |                                         |
| P-32 | Turn off the startup voice<br>close the start voice       | O   | 0ÿ1  | 0: off 1: on<br><b>0: close 1: open</b> |
| P-33 | mesh pattern                                              | O   | 0-1  | 0: off 1: on<br><b>0: close 1: open</b> |
| P-34 | no parking                                                | O   | 0-1  | 0: off 1: on<br><b>0: close 1: open</b> |

3: Control box port description

# **Control box interface instruction**

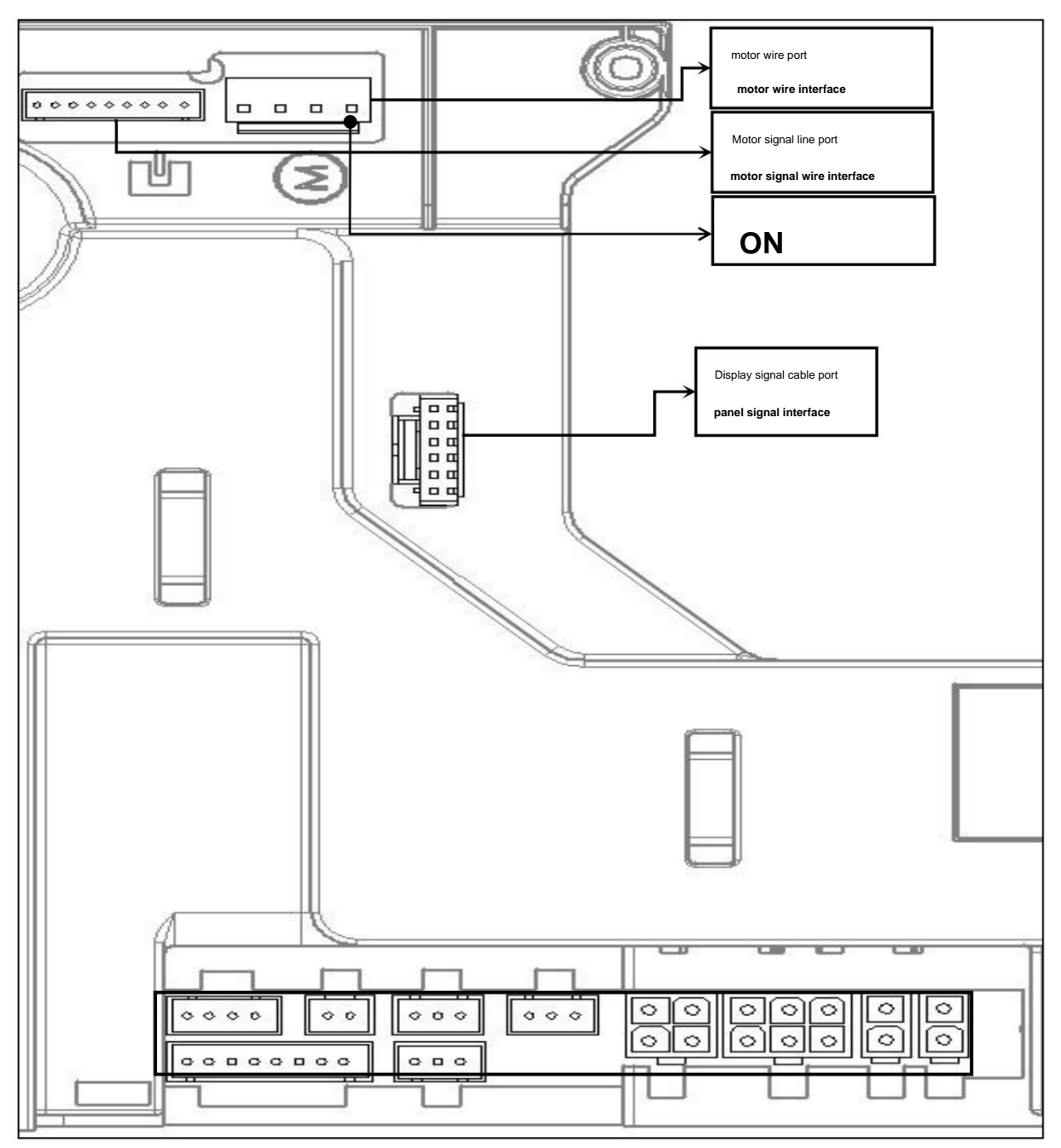

3.1. Terminal socket description:

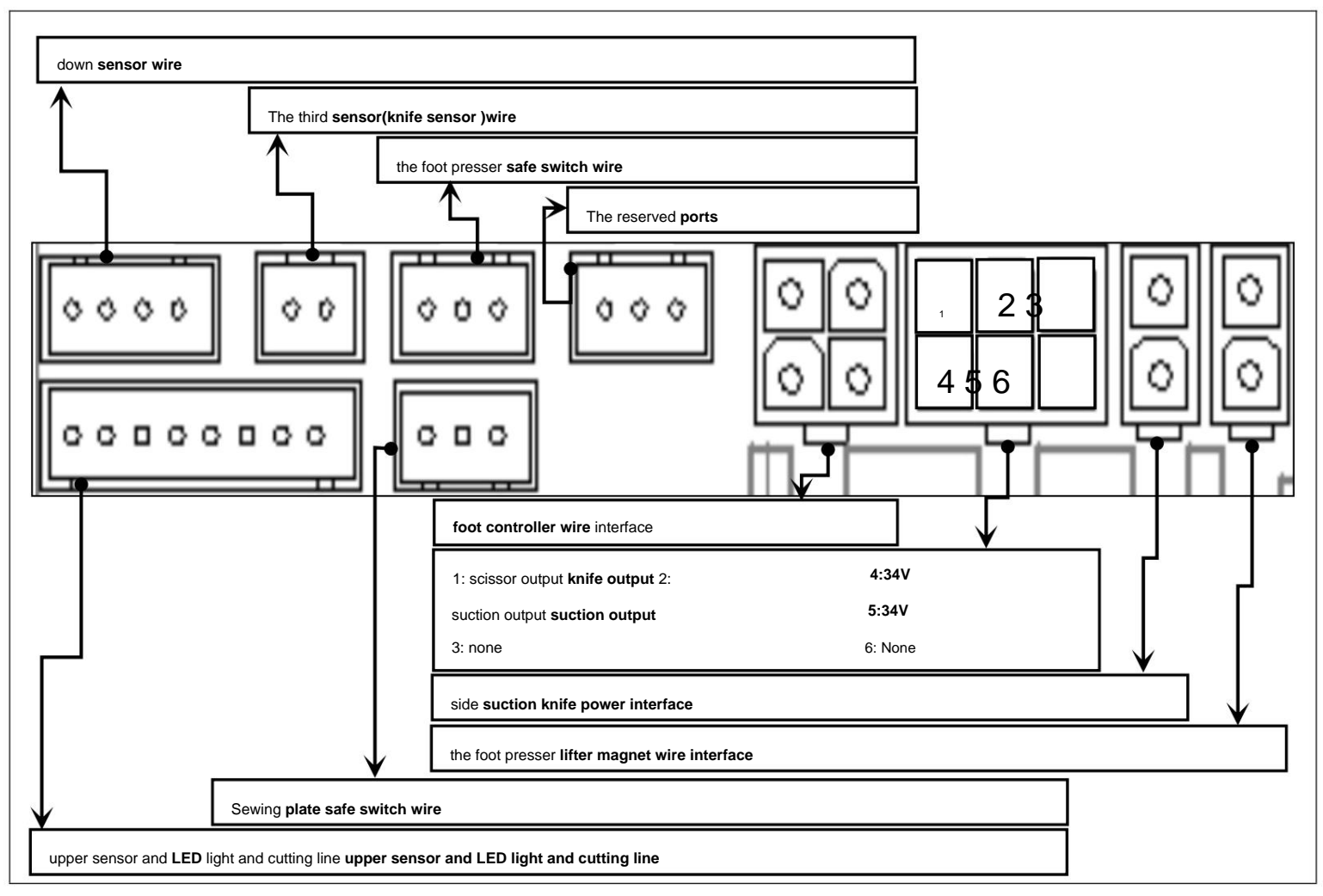

# 4: Fault code analysis

# **Error Code Resolution**

| error code | Fault description                                     | Cause of failure                                          | Troubleshooting                                 |
|------------|-------------------------------------------------------|-----------------------------------------------------------|-------------------------------------------------|
| Error Code | Error Descrition                                      | the reason of the Error                                   | the resolution of the error                     |
| ER-01      |                                                       | 1: The hand wheel and the motor are not enough to advance | 1: Check whether the motor signal wire is loose |
|            |                                                       | 2: The magnetic steel on the hand wheel falls off         | 2: Replace the handwheel                        |
|            |                                                       | 3: The polarity of the handwheel magnet is reversed       | 3: Replace the motor                            |
|            |                                                       | 4: Poor contact of the nine-pin terminal                  | 1: check whether the motor signal line          |
|            | Can't find stop position                              | 5: The Hall of the motor is damaged                       | is loose                                        |
|            | not find needle position                              | 1: hand wheel and motor is not enough.                    | 2:replace the wheel                             |
|            |                                                       | 2: hand wheel steel shed                                  | 3: replace the motor                            |
|            |                                                       | 3: hand wheel magnet polarity                             |                                                 |
|            |                                                       | 4: bad contact terminal nine                              |                                                 |
|            |                                                       | 5: motor Holzer damage 1: The                             |                                                 |
| ER-02      |                                                       | governor is not plugged in when starting up               | 1: Check the governor signal line               |
|            | Governor signal error<br>Foot controller signal error | 2: The governor is inserted in reverse                    | 2: Replace the governor                         |
|            |                                                       | 3: Governor line disconnected                             | 3: Replace the controller                       |
|            |                                                       | 4: The governor is damaged                                | 1: check the foot controller signal             |
|            |                                                       | 1: start without connecting the foot                      | line                                            |
|            |                                                       | controller                                                | 2: change the foot controller                   |
|            |                                                       | 2: Foot controller plug back                              | 3: replace the foot controller                  |

|       |                                                                                  | 3: the foot controller line is disconnected                                              |                                                                                   |
|-------|----------------------------------------------------------------------------------|------------------------------------------------------------------------------------------|-----------------------------------------------------------------------------------|
|       |                                                                                  | 4: Foot controller damage 1: Poor                                                        |                                                                                   |
|       |                                                                                  | contact of the nine-pin plug                                                             | 1: Open the rubber cover on the motor and look at the motor through the hole      |
|       |                                                                                  | 2: There is a large deviation between the Hall and the rotor when the motor is installed | Whether the rotor and the stator are on the same plane to ensure the error        |
|       |                                                                                  | 3: The motor Hall is broken                                                              | No more than <b>1MM</b>                                                           |
|       |                                                                                  | 1: bad contact of nine pin plug .                                                        | 2: Replace the motor                                                              |
|       | Motor phase signal error                                                         | 2: there is a large deviation in the                                                     | 3: Replace the controller                                                         |
|       | Motor phase signal error                                                         | installation of the motor Holzer and the                                                 | 1: open the rubber cover on the motor                                             |
| ER-03 |                                                                                  | rotor                                                                                    | through the hole to see whether the                                               |
|       |                                                                                  | 3: motor Holzer bad                                                                      | motor rotor and stator in the same                                                |
|       |                                                                                  |                                                                                          | surface to ensure the error is not                                                |
|       |                                                                                  |                                                                                          | more than 1MM                                                                     |
|       |                                                                                  |                                                                                          | 2:replace the motor                                                               |
|       |                                                                                  |                                                                                          | 3: replace the controll box                                                       |
|       |                                                                                  | 1: The sewing machine is too heavy or blocked                                            | 1: Check the motor <b>4P</b> line                                                 |
|       |                                                                                  | 2: Motor overload                                                                        | 2: Check whether the sewing machine is too heavy                                  |
|       | Motor stall protection                                                           | 3: The 4 -wire drive line of the motor is not connected properly or inserted backwards   | 3: Replace the controller                                                         |
| FR-04 | Motor stall protection<br>Motor locked rotor<br>protection                       | 1:sewing machine is overweight or                                                        | 1: check motor 4P line                                                            |
|       |                                                                                  | blocked                                                                                  | 2: check whether the sewing machine                                               |
|       |                                                                                  | 2: motor overload                                                                        | is too heavy                                                                      |
|       |                                                                                  | 3: motor 4 wire drive line is not                                                        | 3: replace the controller                                                         |
|       |                                                                                  | connected or inserted back                                                               |                                                                                   |
|       |                                                                                  | 1: The sewing machine is too heavy or blocked                                            |                                                                                   |
|       | Hardware overcurrent protection                                                  | 2: The motor is overloaded                                                               |                                                                                   |
|       |                                                                                  | 3: The motor phase signal line is not connected properly                                 |                                                                                   |
| FR-05 |                                                                                  | 1: sewing machine is overweight or                                                       |                                                                                   |
|       | protection                                                                       | blocked                                                                                  |                                                                                   |
|       | protection                                                                       | 2: motor overload                                                                        |                                                                                   |
|       |                                                                                  | 3: motor phase signal line is not                                                        |                                                                                   |
|       |                                                                                  | connected                                                                                |                                                                                   |
|       |                                                                                  |                                                                                          | 1: Check the connection between the display screen and the controller             |
|       | Display and motherboard communication timeout<br>Serial communication<br>timeout |                                                                                          | 2: Check whether the controller is still operational, if not                      |
|       |                                                                                  |                                                                                          | Running is the controller is broken                                               |
|       |                                                                                  |                                                                                          | 3: Check whether there is high-frequency machine interference next to the machine |
|       |                                                                                  | 1: The connection between the display screen and the motherboard is not good.            | 4: Replace the display                                                            |
| ER-07 |                                                                                  | 2: The motherboard chip is damaged                                                       | 1:Check the connection line between                                               |
|       |                                                                                  | 1: Connect error between display panel                                                   | the display screen and the control                                                |
|       |                                                                                  | and mainboard                                                                            |                                                                                   |
|       |                                                                                  | 2: motherboard chip damage                                                               | 2: crieck whether the controller run                                              |
|       |                                                                                  |                                                                                          | weil, if not, controller damage                                                   |
|       |                                                                                  |                                                                                          | s. check whether there is a high                                                  |
|       |                                                                                  |                                                                                          | interference                                                                      |
|       |                                                                                  |                                                                                          | 4: change the display name!                                                       |
|       | bad memory                                                                       | 1: The motherboard memory is damaged or bad 1:                                           | Controller damage 1: control hey damage                                           |
| ER-09 | memory error                                                                     | Memory on mainboard damage or error 1. The display                                       | . Controller damage 1. Control box dallage                                        |
|       |                                                                                  | is connected to the light eve circuit is had                                             | 1: The display screen is damaged                                                  |
| ER-10 | Optical eye control circuit failure                                              | 1:Connect error between display                                                          | 2: Poor contact of the optical eve cable on the back of the display screen        |
|       | Sensor control line error                                                        | naneland sensor                                                                          | 1. display panel damage                                                           |
|       |                                                                                  |                                                                                          |                                                                                   |

|       |                                          |                                                                                                    | 2: Connect error between display |
|-------|------------------------------------------|----------------------------------------------------------------------------------------------------|----------------------------------|
|       |                                          |                                                                                                    | panel and sensor                 |
| ER-15 | Encoder failure                          |                                                                                                    |                                  |
|       | the motor board error                    |                                                                                                    |                                  |
|       | overvoltage<br>Over load                 | 1: Motor drive power supply voltage is too high,                                                                                                    |                                  |
|       |                                          | 2: The 220V power supply voltage exceeds the limit value (AC310V), or the load inertia is too large to cause the regenerative voltage to exceed the limit |                                  |
|       |                                          | Fixed value (DC440V), or voltage detection circuit                                                                                                    |                                  |
|       |                                          | failure. Note: (110V control system power supply voltage exceeds the limit value (AC155V), or the load inertia is too                                     |                                  |
|       |                                          | The generated voltage exceeds the limit value (DC220V).                                                                                                   |                                  |
| ER-16 |                                          | 1. The motor drive power supply voltage is too high, the 220V power supply                                                                                |                                  |
|       |                                          | voltage exceeds the limit value(AC310V), or the load inertia is too large to the                                                                          |                                  |
|       |                                          | regenerative voltage exceeds the limit value(DC440V), or the voltage detection                                                                            |                                  |
|       |                                          | circuit fails.                                                                                                    |                                  |
|       |                                          | Note:(110V control system power supply voltage exceeds limit value(AC155V), or                                                                            |                                  |
|       |                                          | load inertia is too large to regeneration voltage exceeds limit value(DC220V).                                                                            |                                  |
| ER-17 | Phase <b>A</b> current detection failure |                                                                                                    |                                  |
|       | A current checking error                 |                                                                                                    |                                  |
| ER-18 | Phase <b>B</b> current detection failure |                                                                                                    |                                  |
|       | B current checking error                 |                                                                                                    |                                  |
| ER-19 | AB phase current detection fault         |                                                                                                    |                                  |
|       | A&B current checking error               |                                                                                                    |                                  |
| ER-20 |                                          | 1. The motor drive power supply voltage is too low, the 220V power supply voltage is lower than the limit value (AC91V), or the motor                     |                                  |
|       | Undervoltage fault<br>Less volt error    | drive power supply voltage is lower than the limit value (DC130V), or the voltage detection circuit is faulty.                                            |                                  |
|       |                                          | Note: (110V power supply voltage is lower than the limit value (AC45.5V),                                                                                 |                                  |
|       |                                          | Or the motor drive power supply voltage is lower than the limit value (DC65V))                                                                            |                                  |
|       |                                          | 1. The motor drive power supply voltage is too low, the 220V power supply voltage                                                                         |                                  |
|       |                                          | is lower than the limit value(AC91V), or the motor drive power supply voltage is                                                                          |                                  |
|       |                                          | lower than the limit value(DC130V), or the voltage detection circuit fails.                                                                               |                                  |
|       |                                          | Note:(110 V power supply voltage is below the limit(AC45.5 V), or motor drive                                                                             |                                  |
|       |                                          | power supply voltage is below the limit(DC 65V))                                                                                                    |                                  |